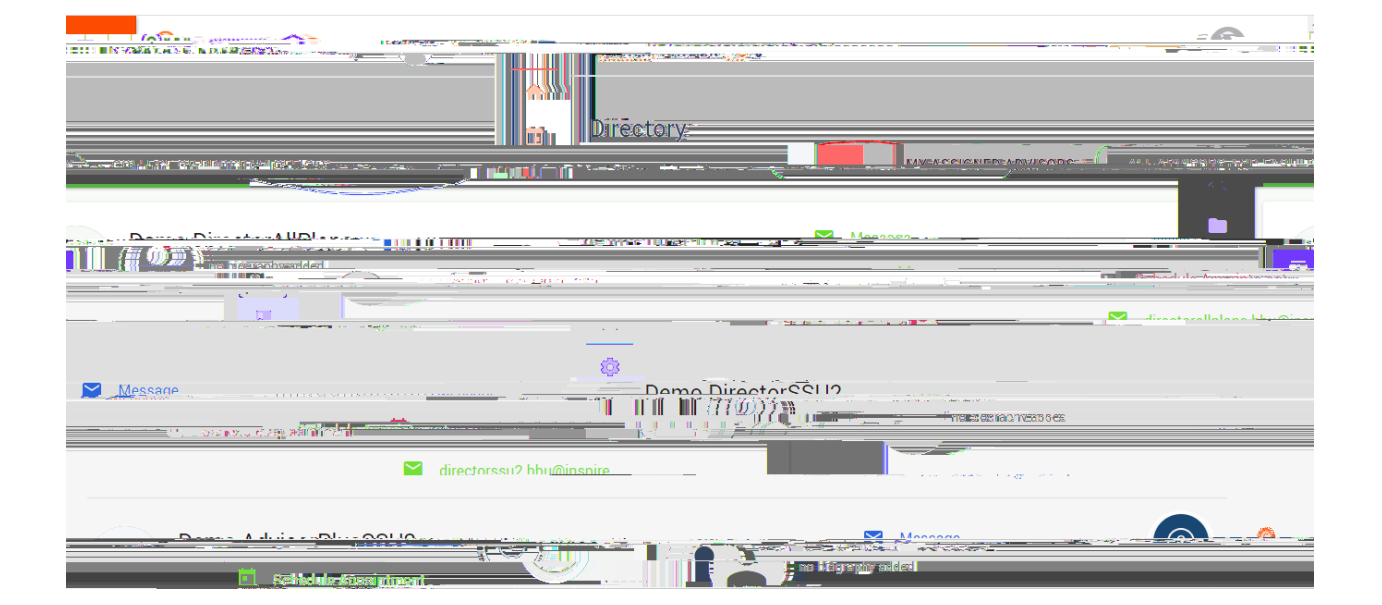

 $Enkem"qp"vjg" okffng"vcd"vjcv"uc \{u" \tilde{o} Cnn"Cfxkuqtu cpf"Hcewnv \{ \ddot{o} Cnn"Cfxkuqtu cpf"Hcewnv \} \} = 0.5\%$ 

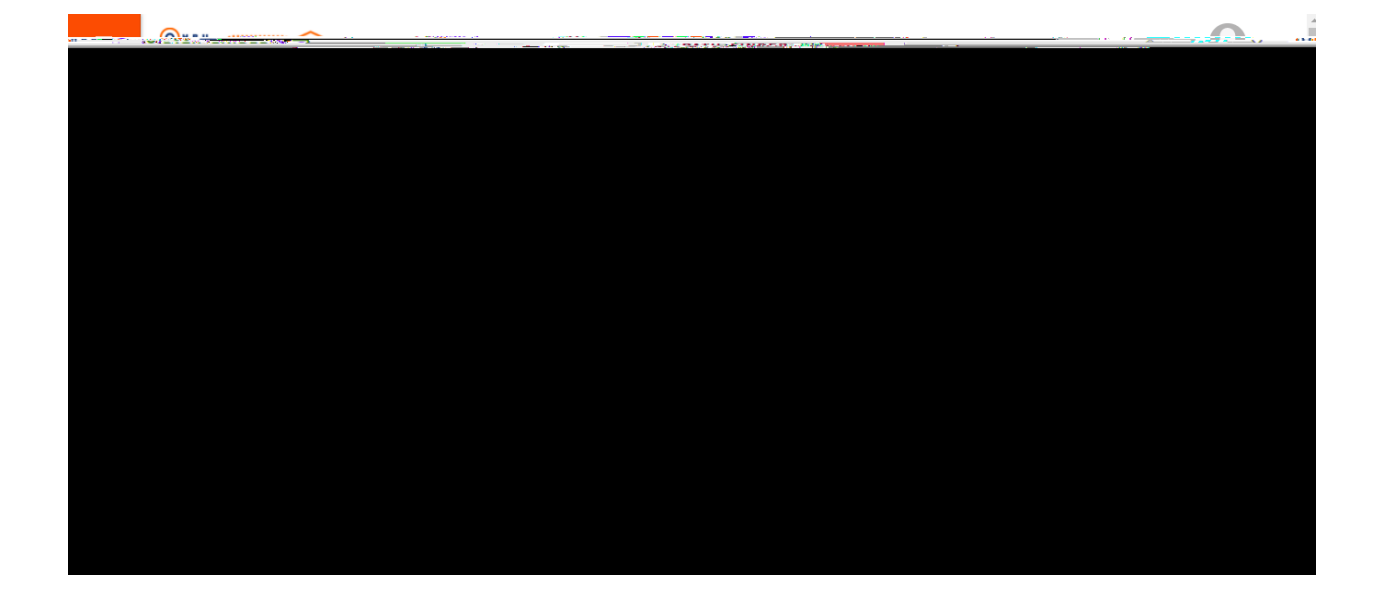

Qp"Rcvjhkpfgt"iq"vjg"vjg"qtcpig" o gpw"qp"vjg nghv"ukfg"cpf"enkem"qp"vjg"vcd" y kvj"vjg rgtuqp"keqp" y jkej"ku"vjg"õCfxkukpi"Fktgevqt{ö 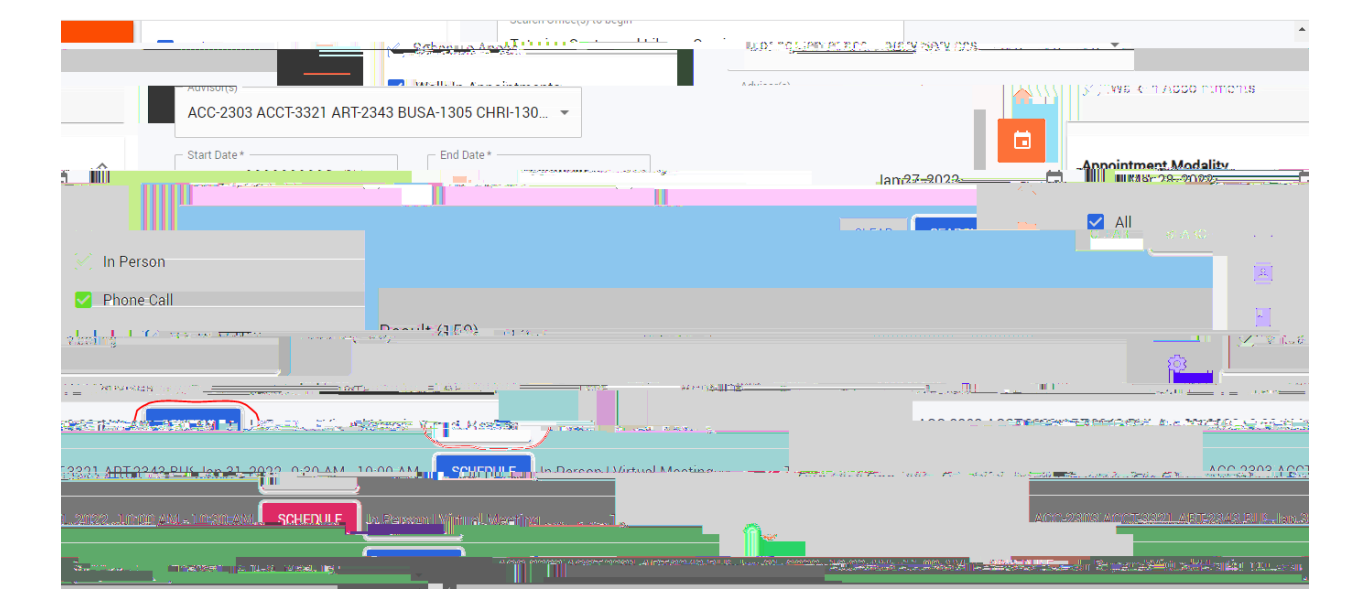

 $C"nkuv"qh"cnn"vjg"cxckncdng"vkogu"vjg"vwvqt jcu" y knn"crrgct"dgnqy." {qw"ejqug"qpg" y kvj"cv vkog"vjcv" y qtmu"hqt" {qw"cpf"Enkem"õUejgfwngö}$ 

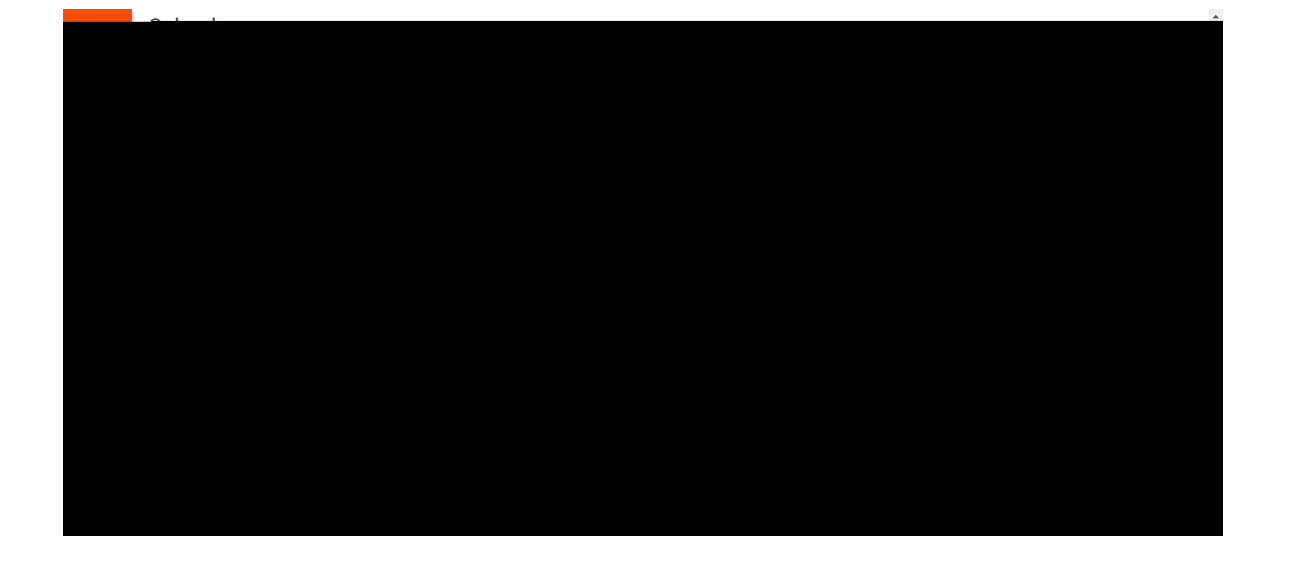

 $Y\,jgp"\{qw"jcxg"vjcv"ugv"vjg"\,y\,c\{"\{qw"\,y\,cpv."enkem\,vjg"ugctej"dwvvqp"qp"vjg"hct"tk\,i\,jv"ukfg0\}$ 

 $jqy"nqpi"{qw"ycpv"vq"wug"vjg"vwvqtkpi"ugtxkegu0$ 

 $Qp"vjg"nghv"ukfg"qh"vjku"rcig" \{qw"ecp"ejgem" \{qwt"rtghgtgpegu"hqt" y jcv"v \{rg"qhcrrqkpv o gpv" \{qw" y qwnf"nkmg"vq" o cmg"*kp" rgtuqp."xktvwcn."gve0+." \{qw"ecp"cnuq"ejcpig"vjg" fcvg*u+"hqtmatical second second secon$ 

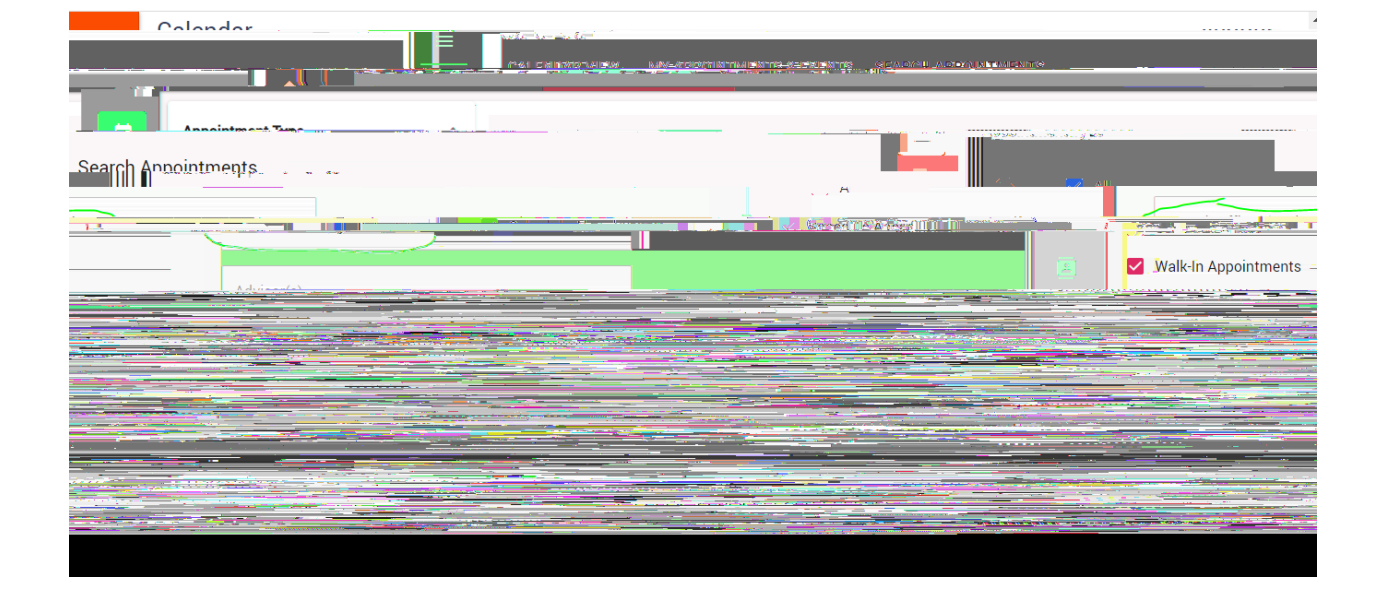

 $Ejgem"vjg"rtghgtgpegu"vjcv" \{qw" y cpv"qp"vjg nghv"ukfg"wpfgt" \\ \tilde{o} crrqkpv o gpv"v \{rg \\ o qfcnkv \{ \\ o "Vjku" y km"pcttq y "vjg"ugctej "hqt"vjg"urgekhke"v \{rg"qh"crrqkpv o gpv"vjcv" \{qw y cpv"*kp" rgtuqp."xktvwcn."gve0+"uq"vjcv"qpn {"vjcv"v {rg"qh"crrqkpv o gpv" y knn"ujq y "wr"kp"vjg"ugctej 0 }$ 

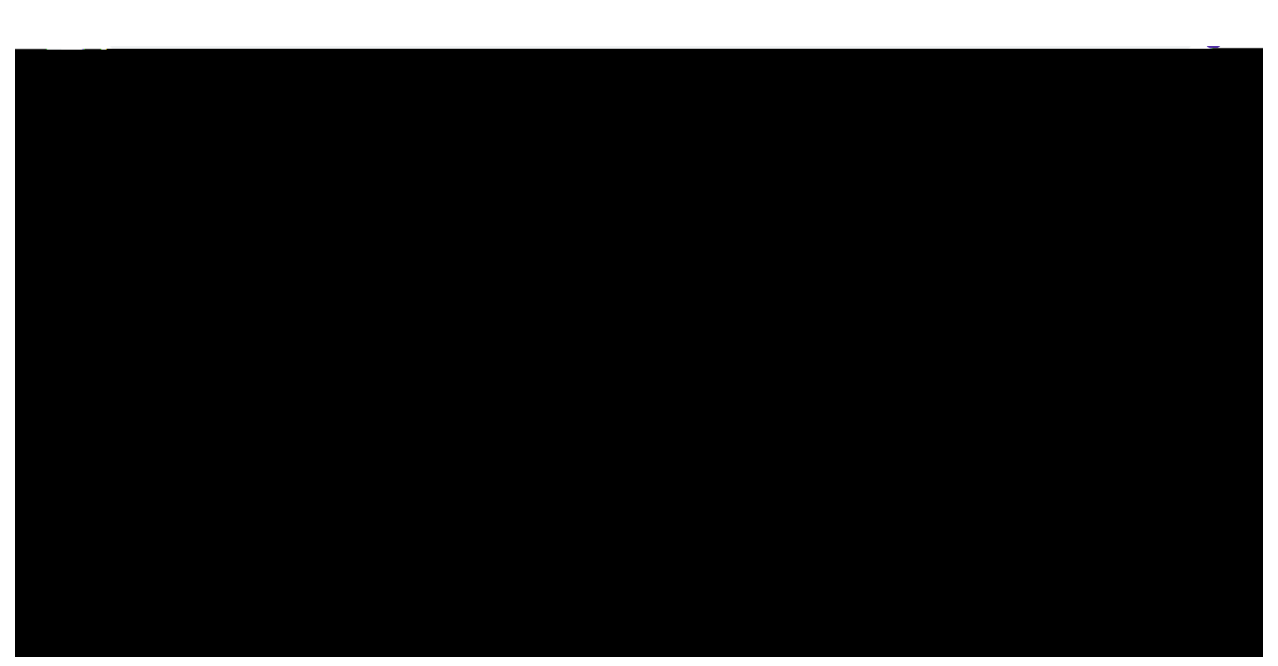

Iq"vq"rcvjhkpfgt"cpf"enkem"õUejgfwng"Crrqkpvogpvö

 $Pqy"c"nkuv"qh"cmn"vjg"cxckncdng"vk o gu"vjg"vwvqt"jcu" y knn"crrgct"dgnqy." {qw"ejqug"qpg" y kvj"cvk o g"vjcv" y qtmu"hqt" {qw"cpf"Enkem"õUejgfwngö}$ 

| Sahanya Angh                                                                                                    |  |
|----------------------------------------------------------------------------------------------------|--|
|                                                                                                    |  |
| ACC-2303 ACCT-3321 ART-2343 BUSA-1305 CHRI-130 👻                                                                                                    |  |
| _ Start Date * End Date *                                                                                                    |  |
|                                                                                                    |  |
|                                                                                                    |  |
| 😥 In Person                                                                                                    |  |
| Phone-Call                                                                                                    |  |
| and at the second second secon |  |
|                                                                                                    |  |
|                                                                                                    |  |
|                                                                                                    |  |
| 13331 ADT 3243 PLIC IN 22 - 22 12 0-20 AM 10-00 AM III SCHIET MILE IN IS DOCODE LIGHT                                                                                                    |  |
| <u>, sansa, suntan esti sa negrisenti. <b>Schertur p</b>us Resson i Vijni al viserina</u>                                                                                                    |  |
|                                                                                                    |  |